## Installation der mobilen App

Voraussetzung ist die Ersteinrichtung des Passwort Manager Kontos

1. Herunterladen der App

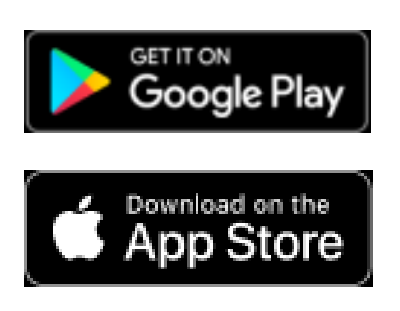

## 2. Öffnen der App

## 3. Einrichtung des Kontos

a) oben rechts auf das Zahnrad klicken

b) Die Server URL "https://safe.ej-untermain.de" eingeben und auf "Speichern" tippen

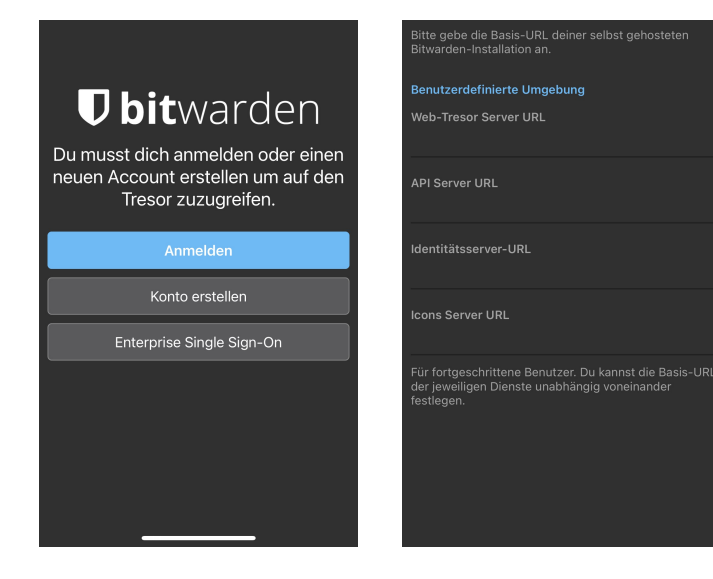

## c) Auf "Anmelden" tippen

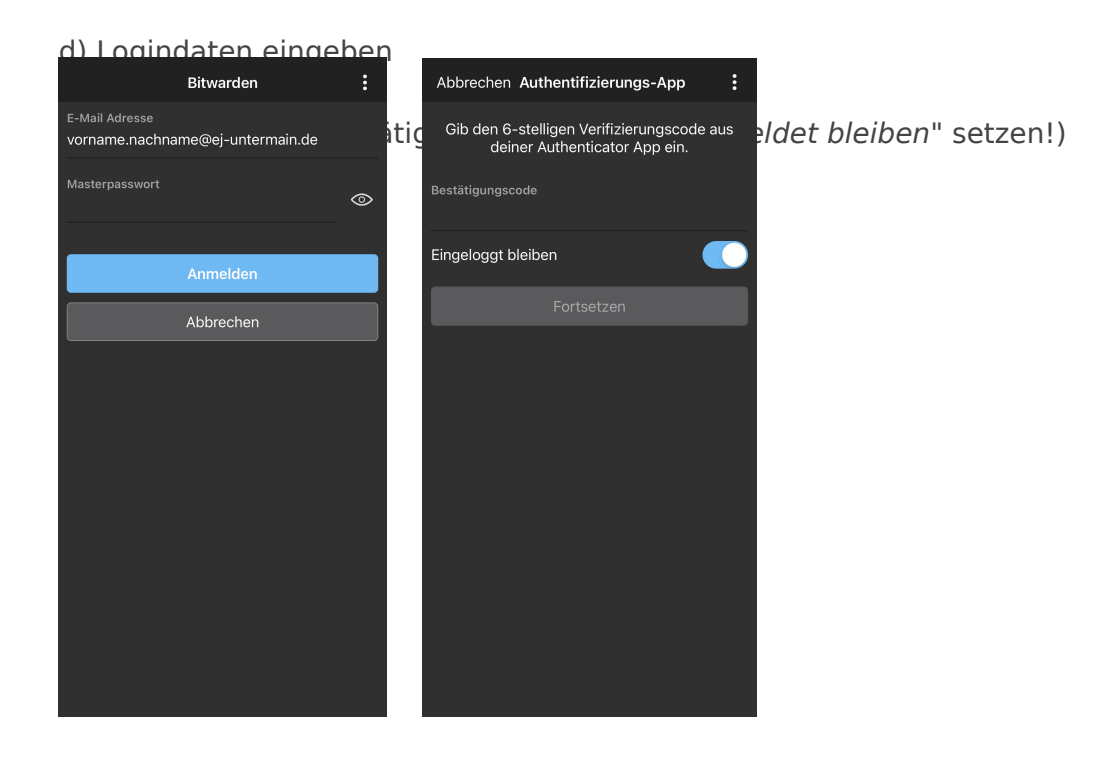

Version #3 Erstellt: 28 März 2022 13:18:52 von Felix Hartl | Administrator Zuletzt aktualisiert: 28 März 2022 13:40:35 von Felix Hartl | Administrator